# NÁVOD K OBNOVENÍ HESLA

Při pokusu o přihlášení se objeví červená hláška o chybném zadání přihlašovacích údajů.

## KROK Č. 1

Nejprve zkontrolujte, zda jste zadali správný e-mail a heslo. Nezapomněl/a jste na speciální znak? Nemáte zapnutý CapsLock?

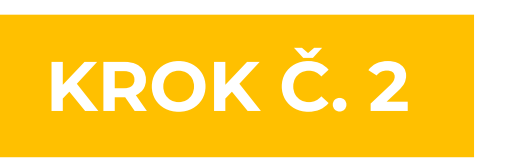

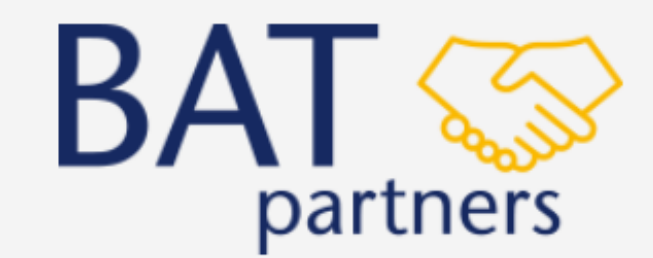

Your login attempt has failed. Make sure the username and password are correct.

Přihlašovací e-mail

A

Přihlásit se

#### Zapomněli jste heslo?

Czech 🔻

Pokud jste zadali údaje správně a nedaří se vám přihlásit nebo jste zapomněli heslo, klikněte na

"Zapomněli jste heslo?"

#### KROK Č. 3

Vyplňte svoji emailovou adresu, přes kterou se přihlašujete do účtu a klikněte na "Pokračovat".

# **RESETOVAT HESLO**

K vyresetování hesla použijte váš přihlašovací e-mail. Pokyny k obnovení hesla zašleme na e-mailovou adresu spojenou s vaším účtem.

Přihlašovací e-mail

Pokračovat

Zrušit

### KROK Č. 4

Na váš e-mail obdržíte odkaz pro obnovení hesla. Pokud e-mail ve své schránce nemáte, zkontrolujte složku spam či hromadnou poštu.

## Klikněte na "NASTAVIT HESLO"

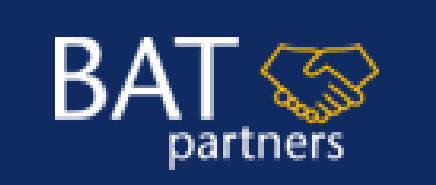

#### Dobrý den,

heslo Vašeho BAT partners účtu bylo obnoveno. Pro nastavení nového hesla klikněte na odkaz níže:

#### NASTAVIT HESLO

Děkujeme za Vaši přízeň a přejeme hezký den! Tým BAT partners

### KROK Č. 5

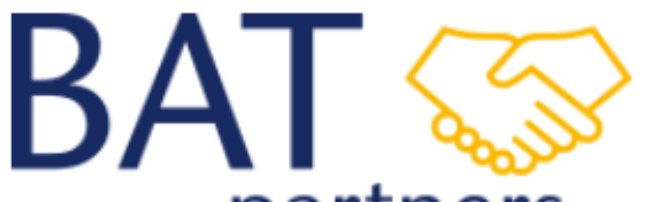

Odkaz vás navede zpět do prohlížeče.

#### partners

## Změnit heslo

Zadejte heslo proxxxxxx@email.com Nezapomeňte uvést alespoň:

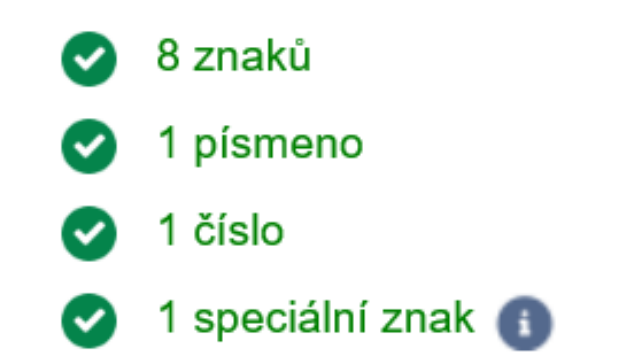

\* Nové heslo

| ••••• | Dobrá |
|-------|-------|
|-------|-------|

\* Potvrdit nové heslo

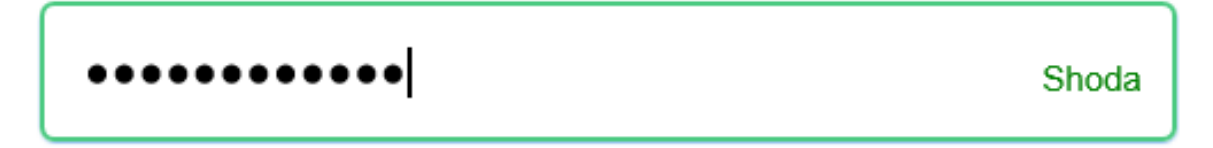

Změnit heslo

Zadejte prosím své nové heslo a potvrďte změnu kliknutím na "**Změnit heslo"** 

Pokud se vám nadále nedaří, se do BAT partners účtu přihlásit, kontaktujte naší zákaznickou linku +420 800 610 610 nebo nám napište na info@batpartners.cz